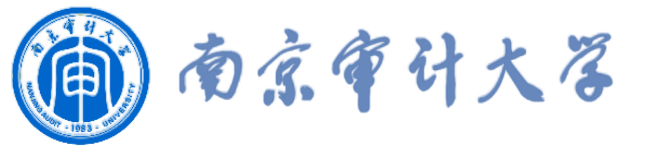

# 信息化服务指南

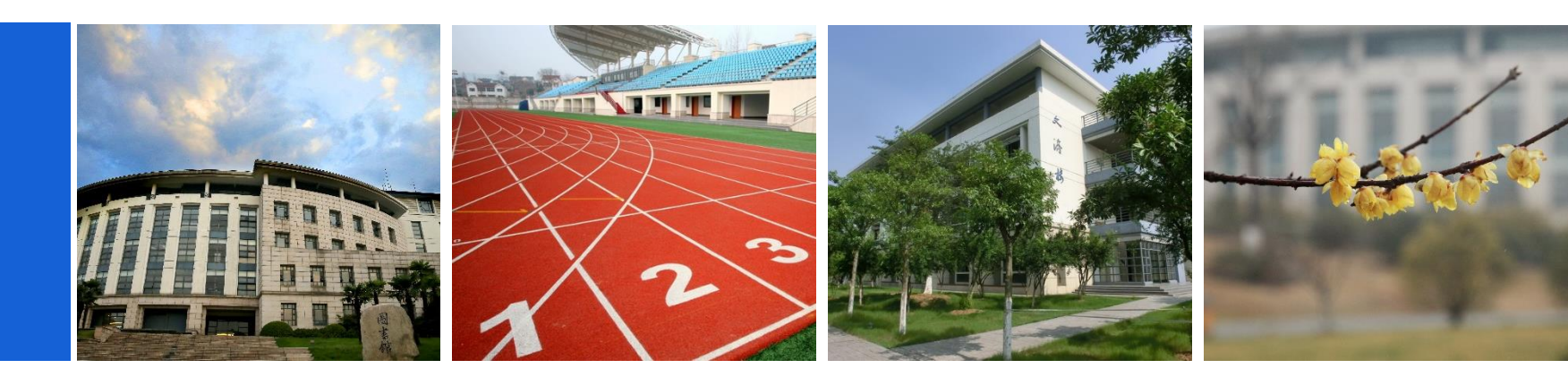

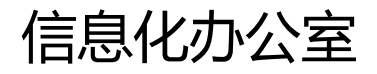

2020-09

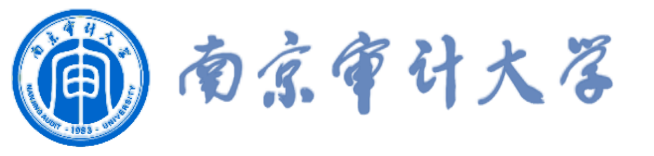

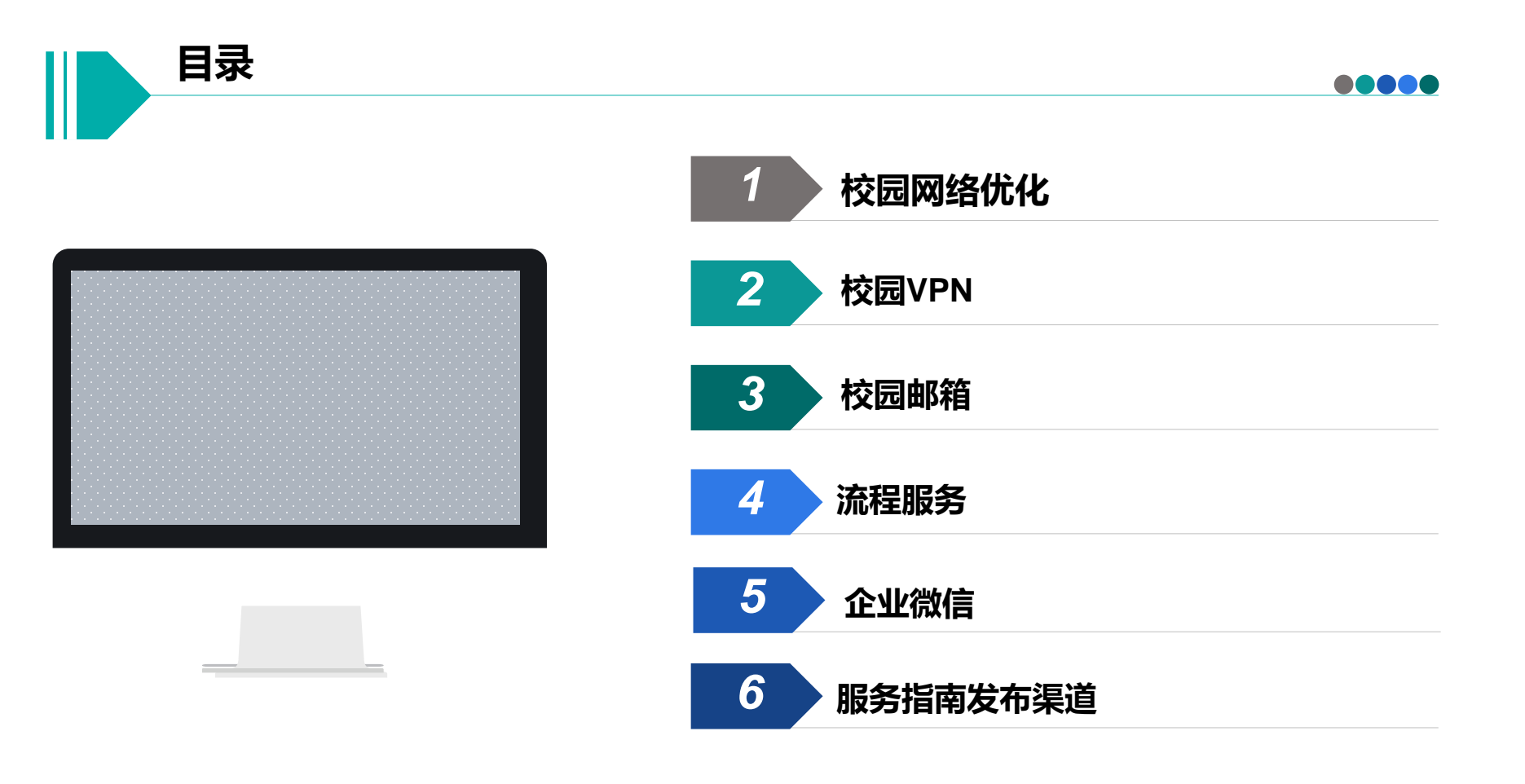

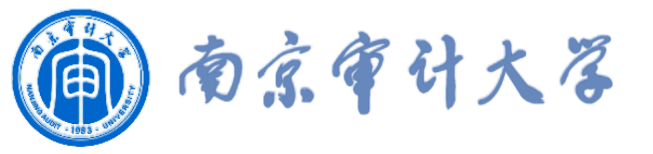

### 校园网络优化

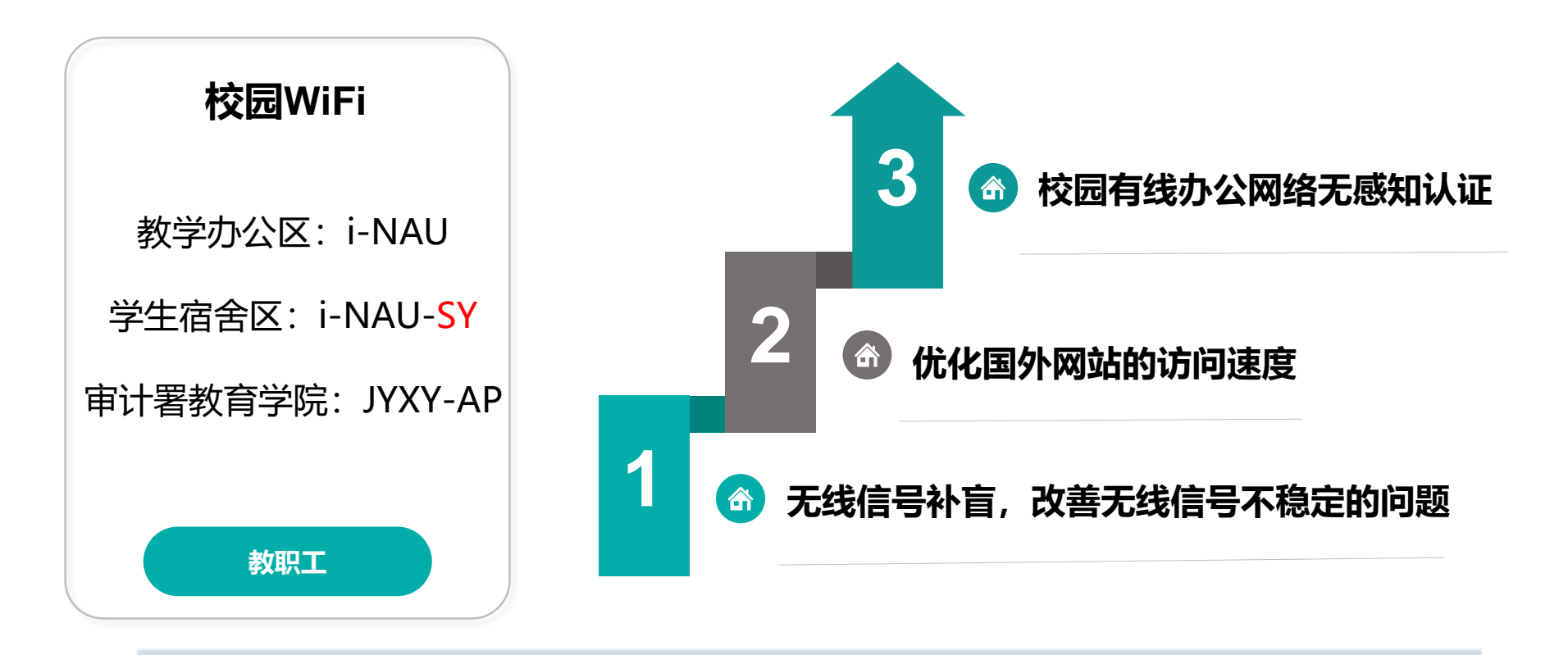

◆ 网络接入页面地址: <u>http://login.nau.edu.cn/</u>(无法自动弹出时手动输入)

◆ i-Nau-SY为学生宿舍区的教职工可使用的免费无线信号。

青教公寓有线网络全覆盖,无线网需要自备无线路由器。

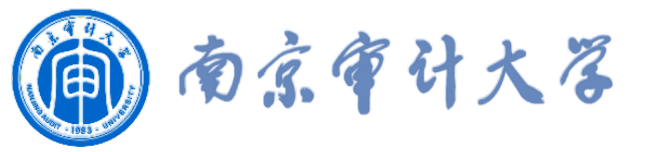

### 校园网络无感知认证

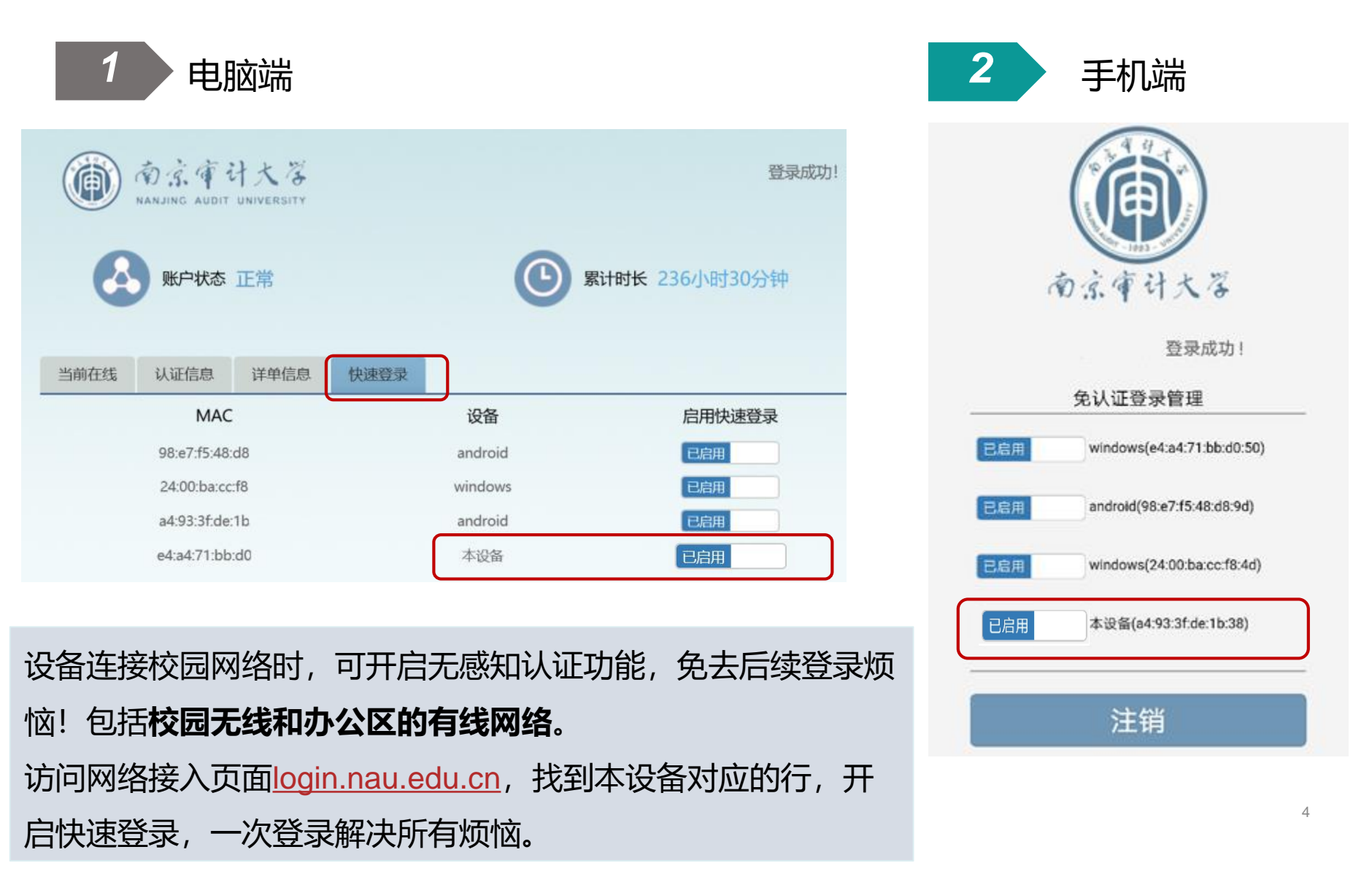

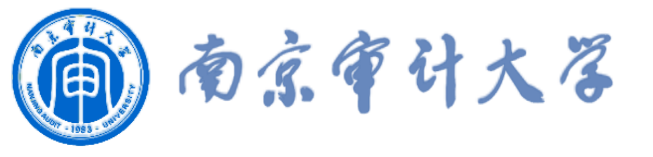

# 校园VPN

### 如何访问校园VPN?

### 方法一、访问学校主页,点击主页右上角的VPN

方法二、在浏览器中,直接输入 https://www.nauvpn.cn

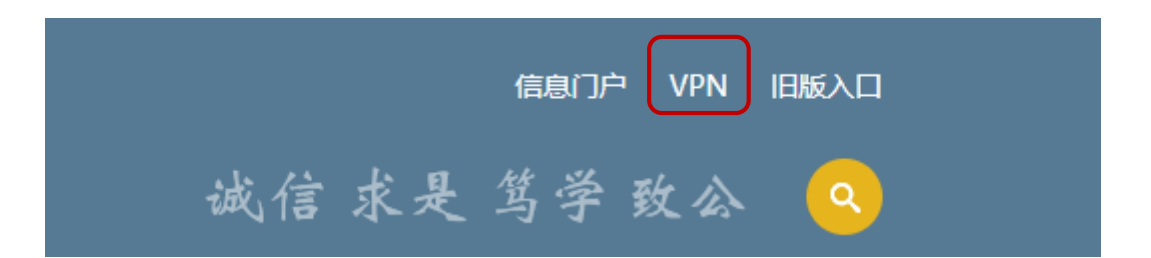

### 1、下载并安装VPN客户端后使用统一身份认证登录。

2、校外访问学校资源,需要登录VPN。新版VPN支持正版软件激活、客户端 软件的访问。

3、校内可直接访问学校资源,不需要登录VPN。

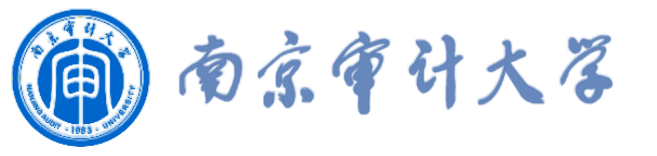

# 校园邮箱

|                    | 微信扫码登录                        |                          |                      |
|--------------------|-------------------------------|--------------------------|----------------------|
|                    | 帐号密码登录 手机验证码                  |                          |                      |
|                    | admin @nau.edu.cn             |                          |                      |
|                    |                               |                          |                      |
|                    | □ 5天内自动登录                     |                          |                      |
|                    | 豆 求       管理员登录         忘记密码? | 请使用微信扫描二维码登录<br>"腾讯企业邮箱" |                      |
|                    |                               |                          |                      |
| <u>\$</u>          | 使用指南   教师邮箱   学生              | ⊨邮箱   校友邮箱               |                      |
| ◆ 教师邮箱名: 工号        | <u>@nau.edu.cn</u>            | ✓ 校园邮箱为腾讯                | 企业邮箱。                |
| ◆ 学生邮箱名: <u>学号</u> | <u>@stu.nau.edu.cn</u>        | ✓ 教师邮箱可设置                | 一个邮箱 <b>英文别名</b>     |
| ◆ 初始密码为: Nau       | +有效身份证件后六位,                   | http://tmail.na          | u.edu.cn/slave_njsj/ |
| 如:身份证、护照、          | 、港澳通行证。                       | ✓ 自动开通校园邮                | 箱,师生无需申请。            |

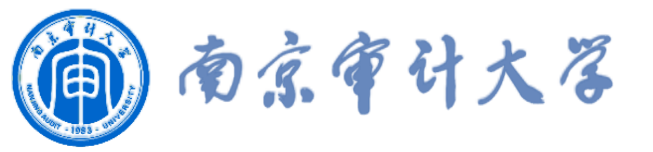

# 访问邮箱

1 首次登录校园邮箱

第一次登陆邮箱,需要在浏览器中 访问邮箱地址,修改密码并完成绑定微 信。

教师邮箱网址: <u>https://mail.nau.edu.cn/</u>

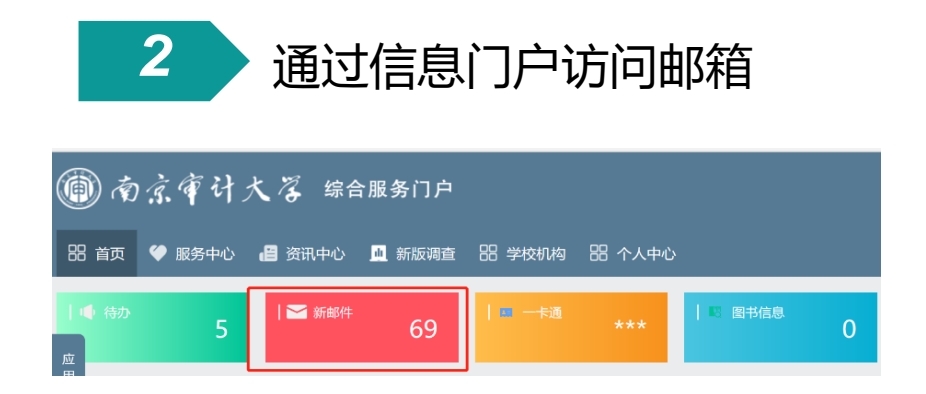

通过信息门户访问邮箱,需要进行一次邮箱 认证。

认证步骤:邮箱绑定微信后,可通过**微信扫** 码完成邮箱认证。

以后可通过信息门户一键访问邮箱。

注: 忘记密码可在邮箱登录页面自主找回密码。手机号码来自人事系统、奥 蓝系统, 请及时更新。

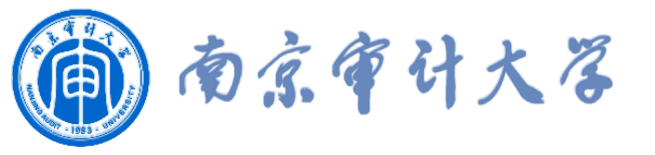

# 邮箱通讯录

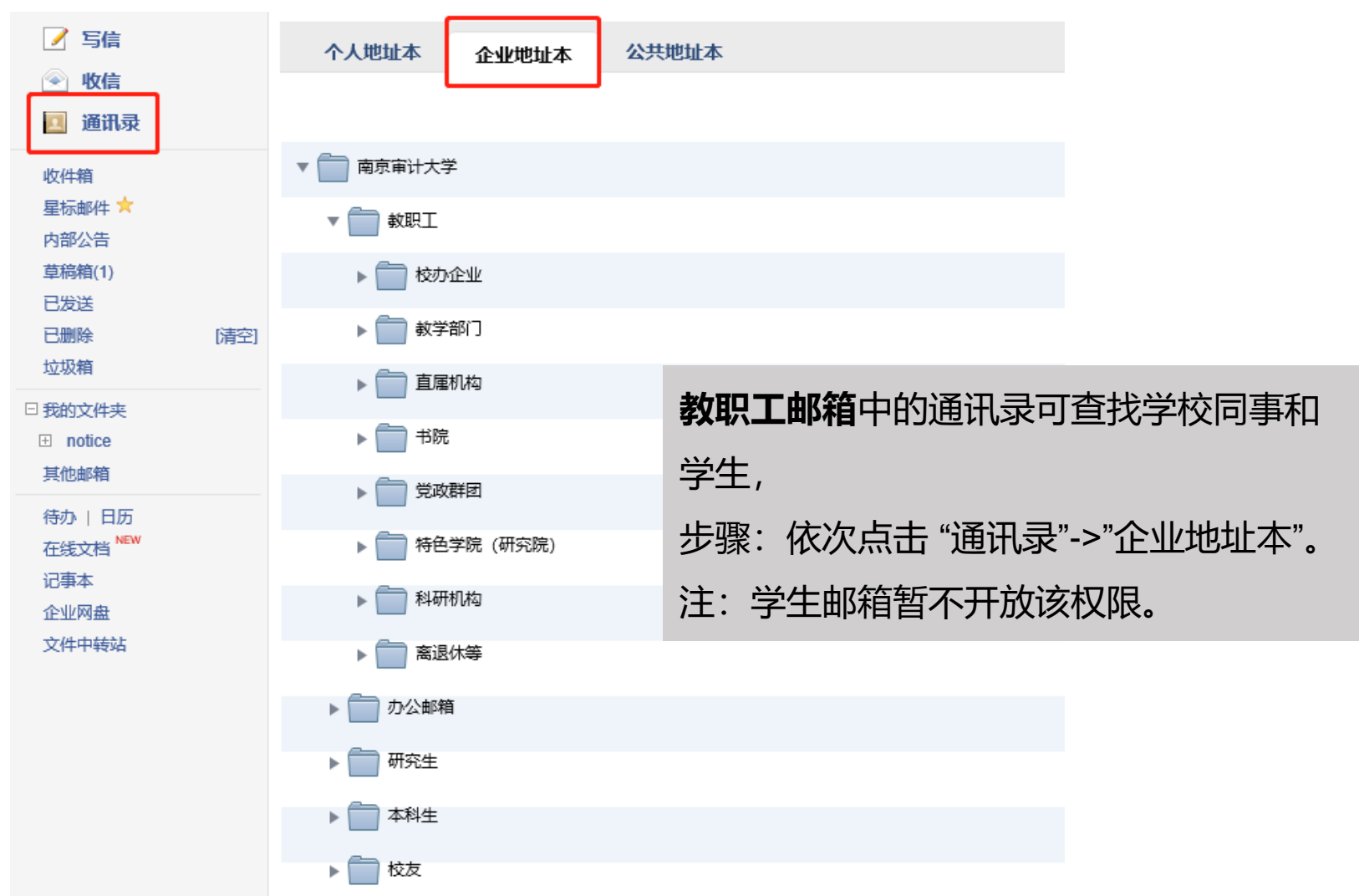

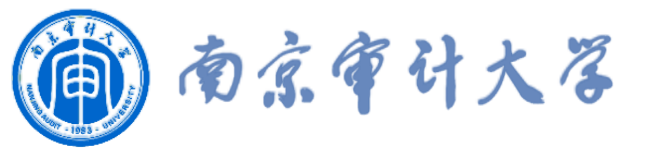

### 校园邮箱使用统计

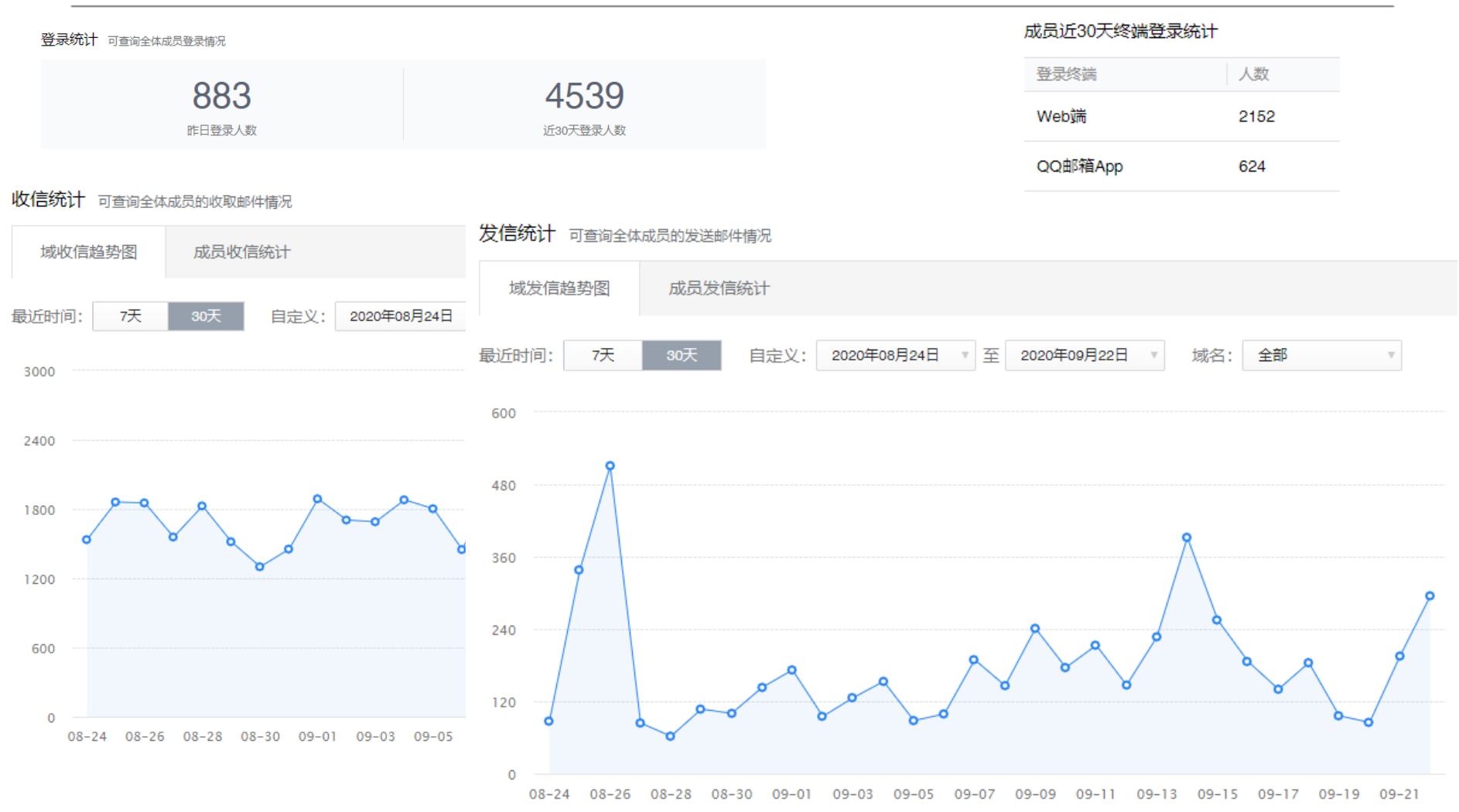

1、学生邮箱目前使用率不高。
 2、学生邮箱毕业之后将自动转为校友邮箱。

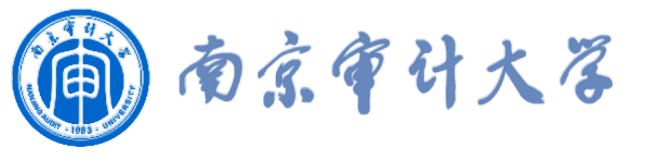

流程服务

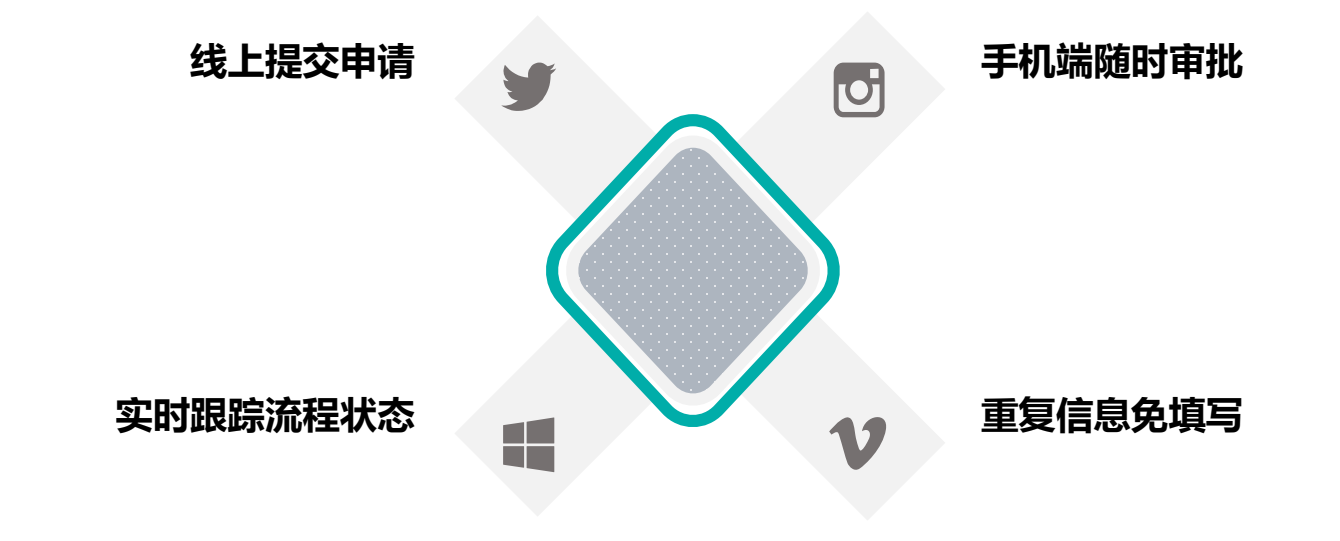

### 零见面,不接触,网上流转。信息多跑路,用户少跑腿!

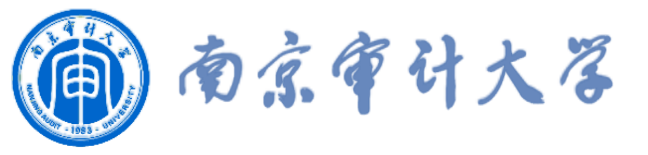

### 流程服务

### 1、流程平台已正式上线使用的流程108个。

2、部门流程TOP10:信息化办公室、教务委员会、人力资源部、实验中心、 党政办公室、党委宣传部、组织部、财务部、保卫部、发展改革办公室。

#### 01.信息化服务

- 网络故障报修
- 办公设备故障报修
- 办公邮箱申请
- 新装电话申请
- 电话移机申请
- 服务器资源申请
- 网站备案表
- 校园中心机房进入申请• 流程开发需求

#### 02.行政服务

- 采购项目网上申报
- 合同审签
- 大型活动申报
- 用印申请
- 疫情防控期间出宁申请
- 事业单位法人证书原件
  - (复印件) 使用申请

### 03.<u>教学服务</u>

- 教学奖励申报
- 教务在线挂网
- 微课比赛申报
- 共建资金申报
- 信息化项目申报
- 开放实验项目2019春学期 申报

#### 04.人事服务

- 中层干部因私出国审批
- 教职工因公出国审批
- 登记备案人员因私出国 (境)审批表

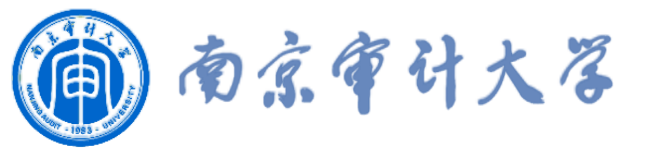

流程服务—分布情况

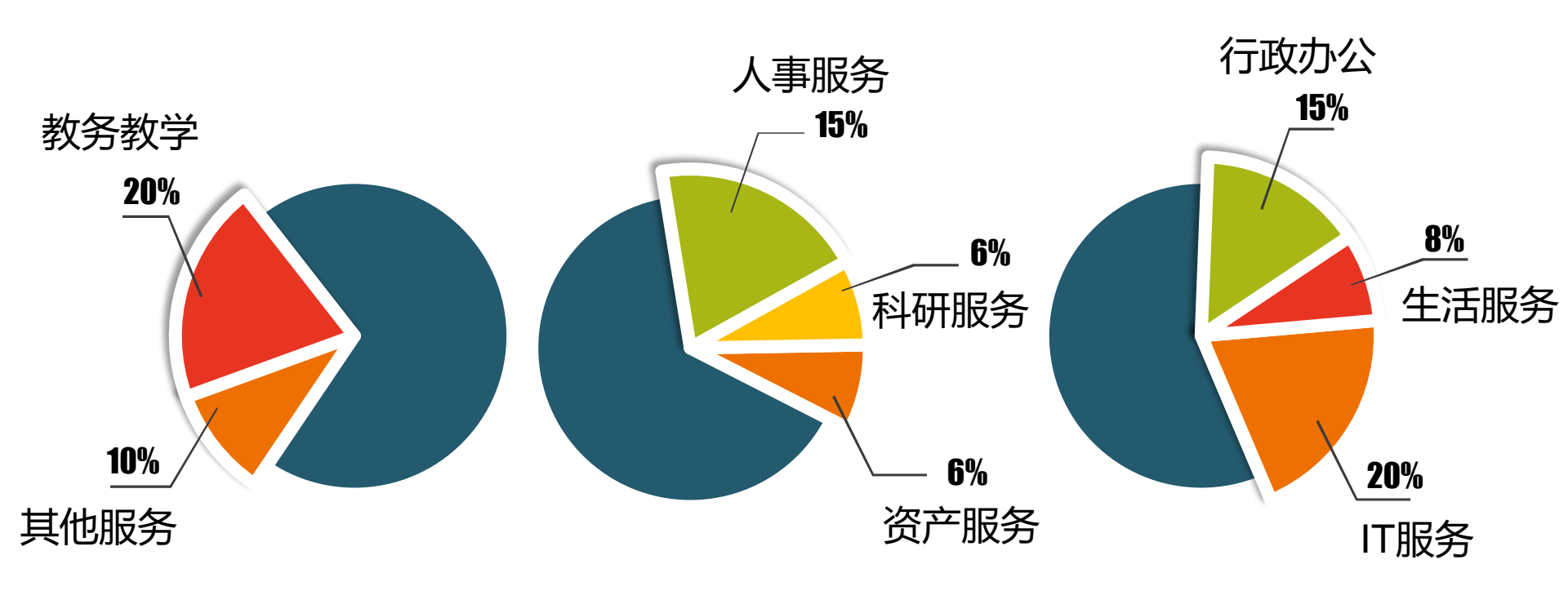

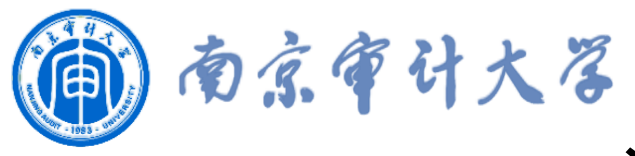

### 流程服务——当前流程状态

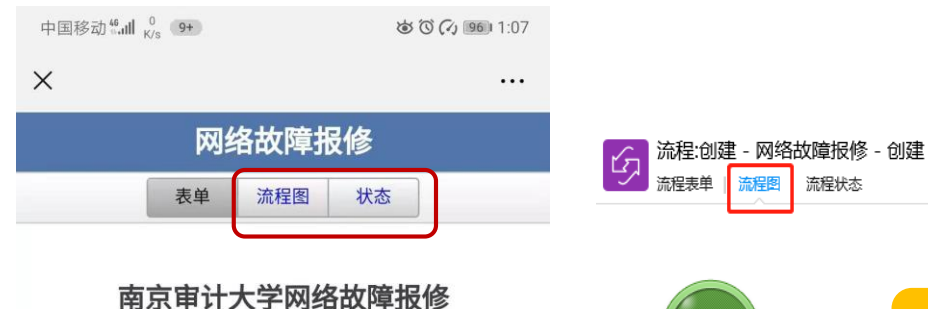

提交

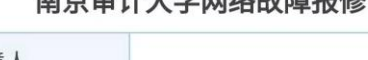

| 报障人               |                      |
|-------------------|----------------------|
| 工号(学号)            |                      |
| 联系电话              | 58318305             |
| 日期                | 2019-09-16           |
| 网络类型              |                      |
| 无线网络信号            |                      |
| 故障地点              |                      |
| 故障描述              | !                    |
| 附件上传(图<br>片)      |                      |
| 备注:<br>1, 故障报修问题咨 | 询:信息化办公室,电话58308303. |

❷ 请签批

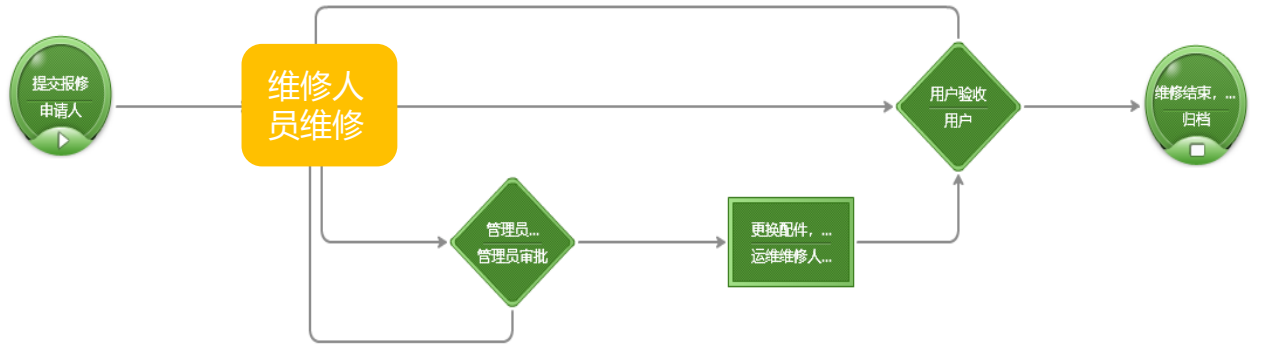

# 提交流程之后,可在流程图、状态中查看流程审批情况, 以便用户跟踪流程最新进展。 流程审批结束之后会给用户发送一个<mark>归档</mark>(办结)通知。

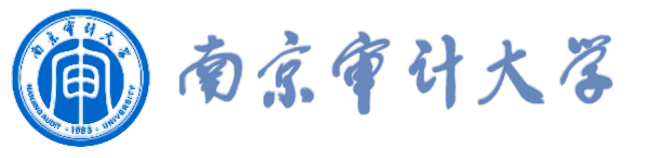

### 企业微信

◆ 通讯录:可查看全校师生的通讯录,**免加好友**即可直接和对方取得联系。

◆ 学生选择"**员工服务**",可在线咨询信息化服务、教学、考试等各种业务问题。

|                          | @ ③ \$ 2243 6:56 | 中国修动" <b>'</b> '』(111)<br>1111) |                       |  |
|--------------------------|------------------|---------------------------------|-----------------------|--|
| 南京审计大学                   | Q 1;≓            | ← 员工服务                          |                       |  |
| 人派郑昭大                    |                  | <b>人</b> 教学运行中心                 | 8.0 BOS               |  |
| ◎ 外部联系人                  |                  | <b>又</b> 教学质量监控中心               |                       |  |
| 本科生                      |                  | 考试运行中心                          |                       |  |
| 研究生                      |                  | 2 实践教学中心                        |                       |  |
| 教职工                      |                  | 信息化办公室 💷                        |                       |  |
| 外部用户 外部用户                |                  | 📫 🚺 学籍管理中心 🛚 🕬                  |                       |  |
| 回 员工服务                   |                  | 在线教学技术支持(实验                     | ·中 10100              |  |
| 共19849人, <b>4833人未</b> 》 | 加入               | 1 专业与课程建设中心                     |                       |  |
| 1                        |                  | 共8人 <sup>。当时</sup>              | 共8人 <sup>530951</sup> |  |
|                          |                  |                                 |                       |  |
|                          | 2                |                                 |                       |  |

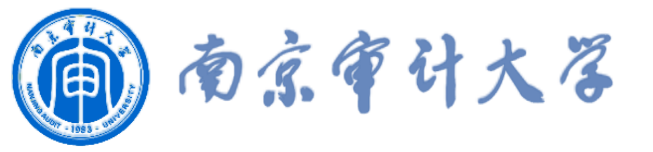

# 企业微信

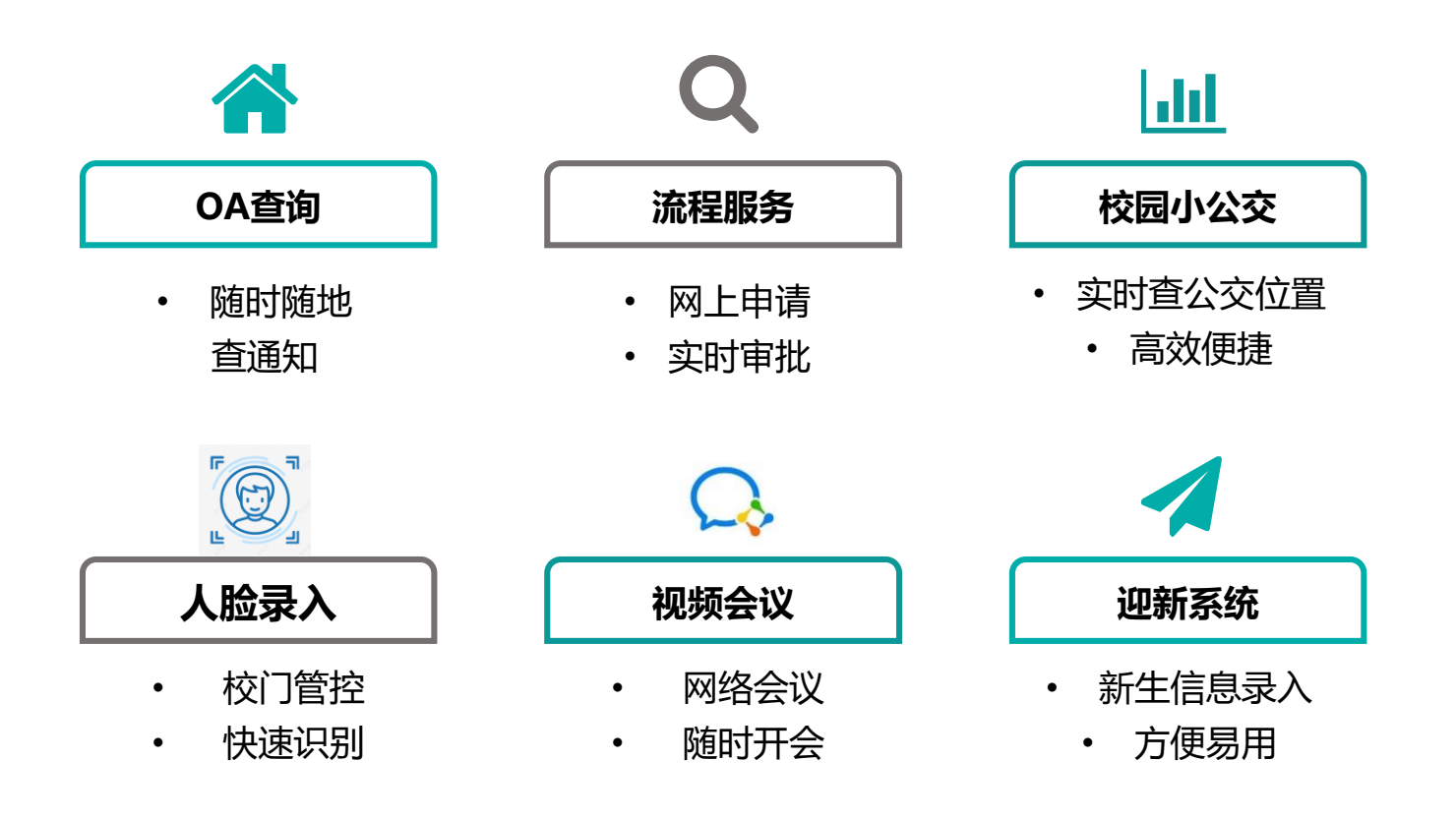

◆ 在企业微信"工作台"中可查看和使用以上功能服务。
◆ 更换手机号:我->设置->账号->手机号->更换手机号。
注意:在校期间不要退出企业,可以关闭软件不能退出企业。

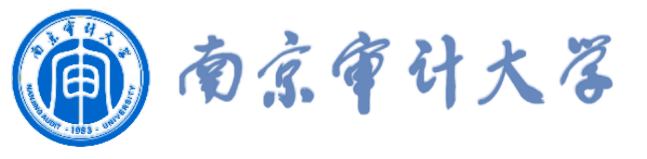

# 信息化办公室网站

### 信息化办公室部门网站: xxb.nau.edu.cn

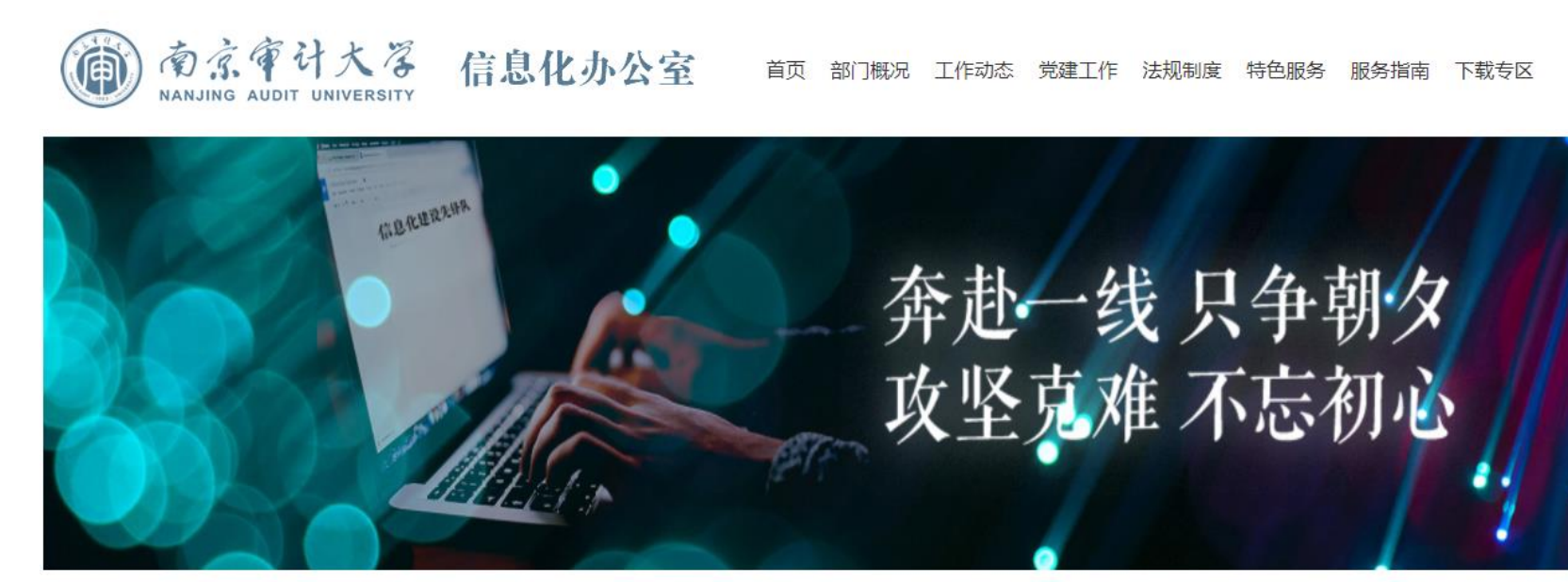

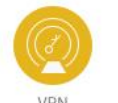

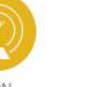

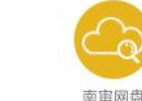

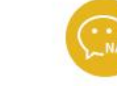

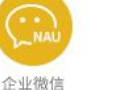

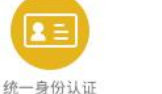

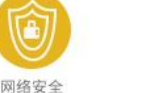

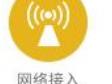

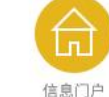

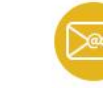

邮箱服务

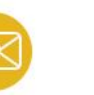

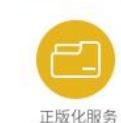

通知公告

| • | 关于征集2020年第二批网上办事流程建设需求 | 2020-07-08 |
|---|------------------------|------------|
| • | 关于SSL VPN升级的通知         | 2020-06-24 |
| • | 关于启用校内档案查询线上审批流程的通知    | 2020-06-10 |
| • | 关于征集2020年第一批网上办事流程建设需求 | 2020-03-24 |
|   | Y工信自化为八字2020年安伊佐亚ウ州的深加 | 0000 04 40 |

资源下载

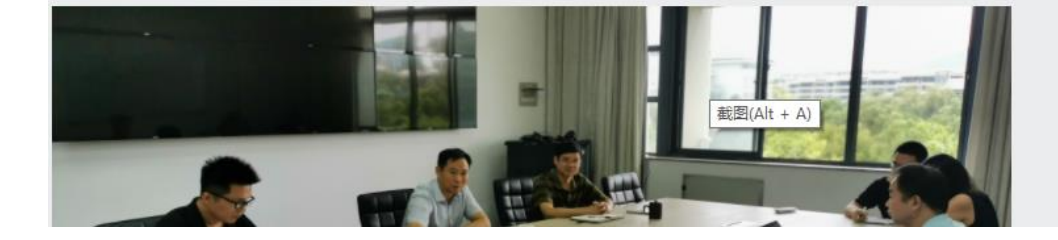

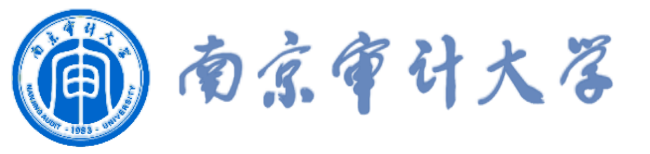

# 微信公众号

### 数字南审公众号:不定期推出最新信息化服务指南

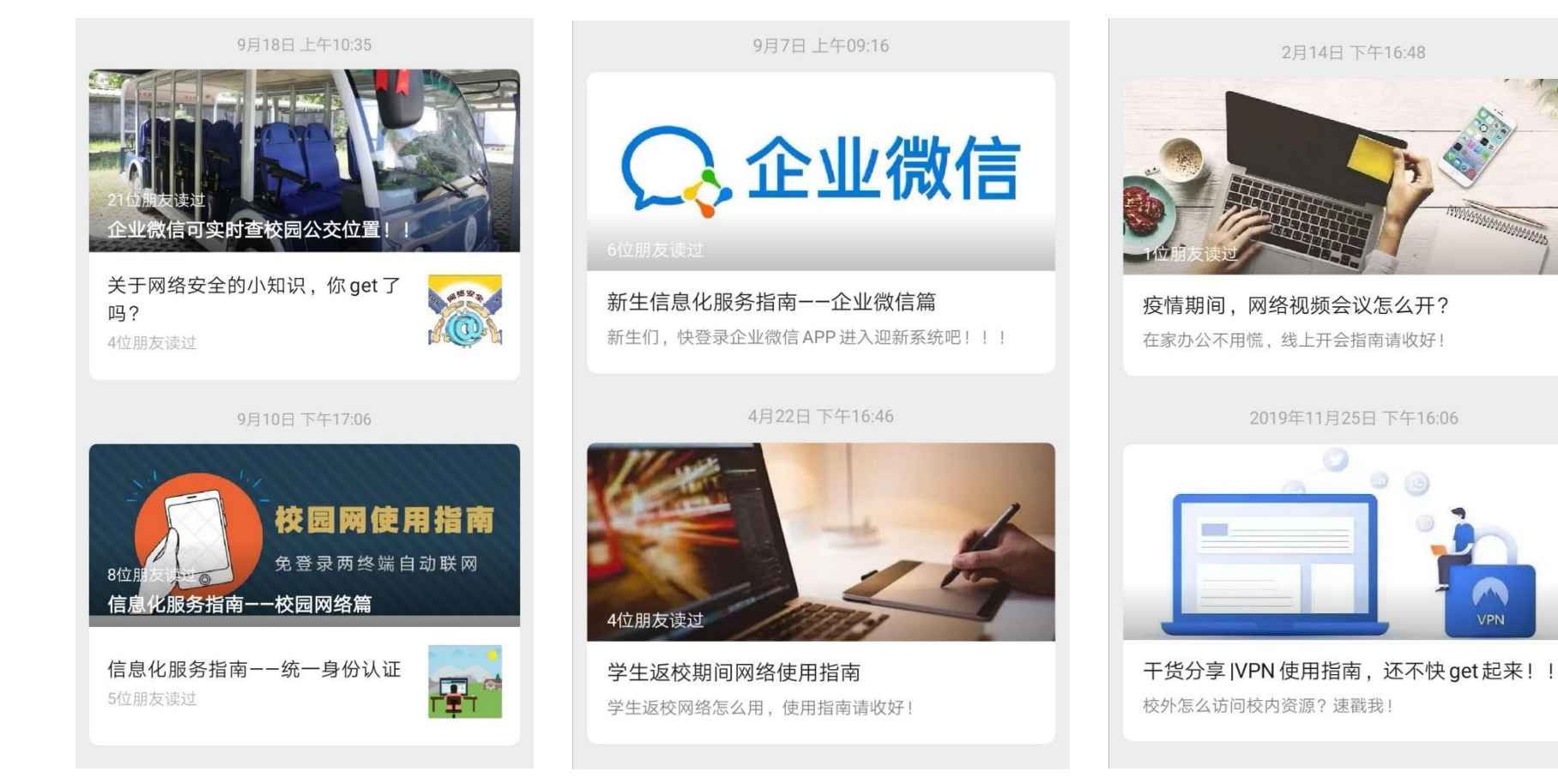

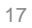

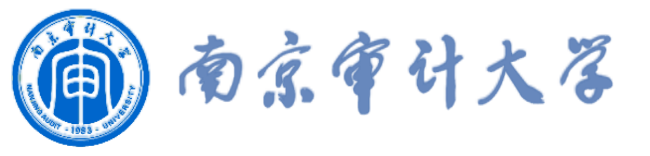

### 浏览器兼容问题

遇到网页无法正常访问的一般处理方法:

- ▶ 访问其他网页,确保网络连接正常;
- > 关闭页面后重新访问; 重启浏览器;
- ▶ 更换浏览器: chrome、360极速浏览器等、 IE浏览器(最新版本);
- ▶ 使用浏览器极速模式。如校园通讯录必须使用极速模式。

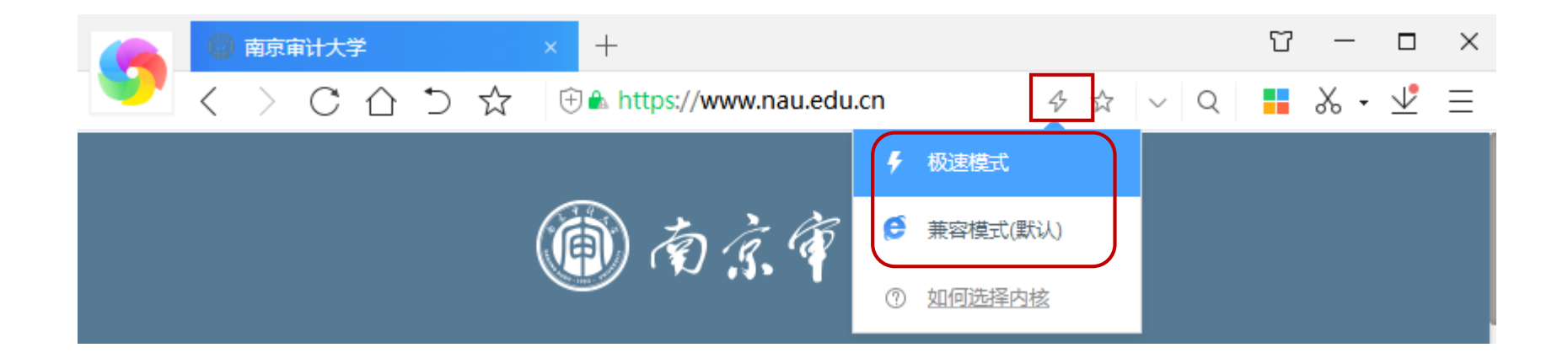

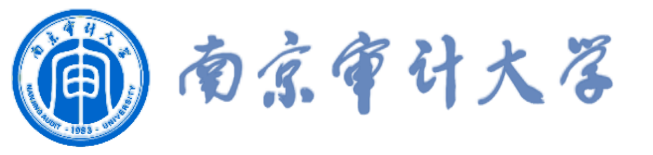

# 常用服务电话

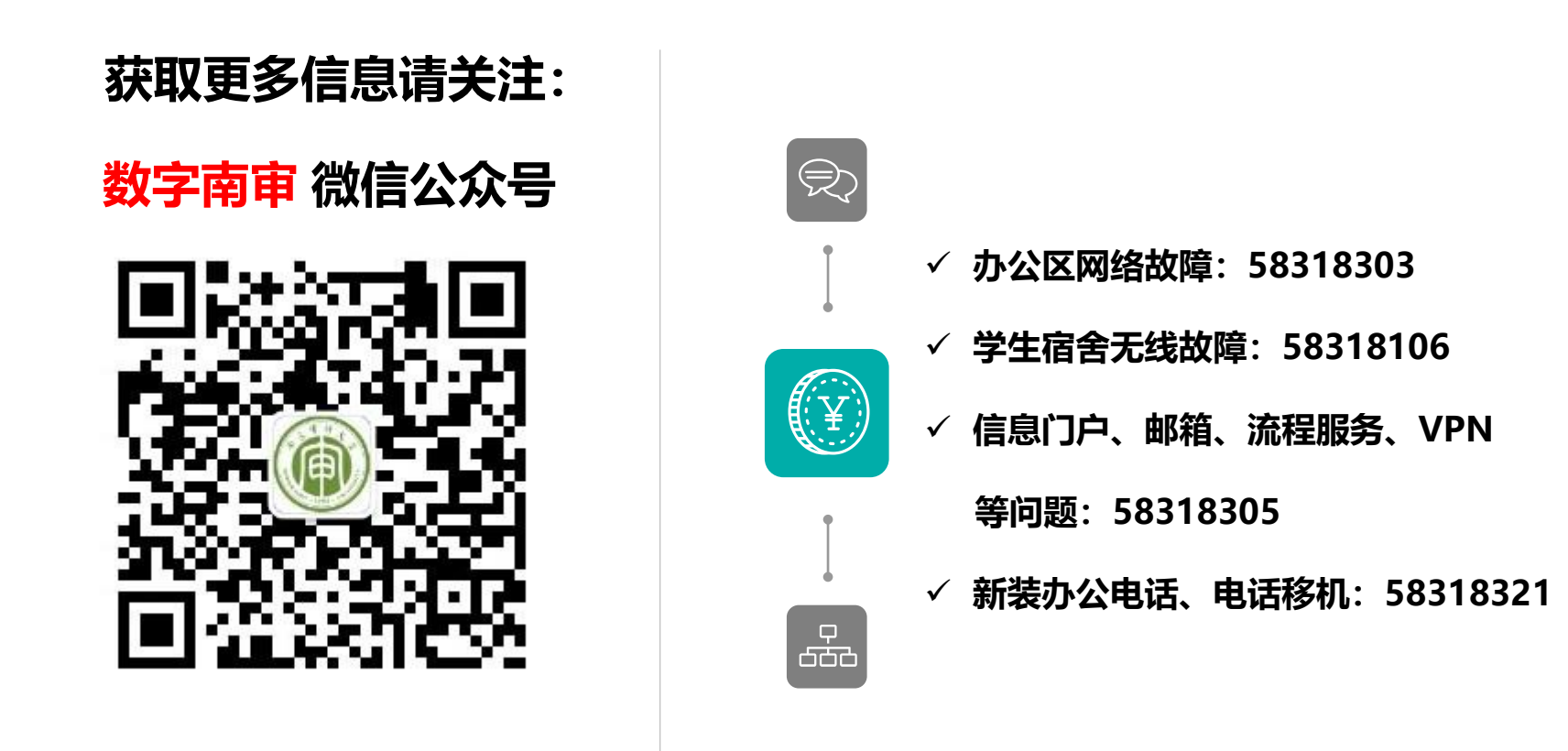

信息化办公室地址: 竞慧西楼301

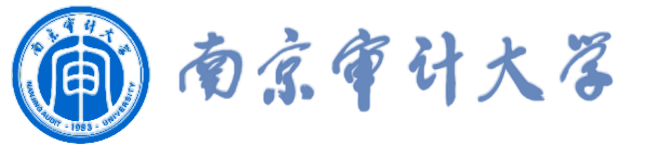

# 谢谢!

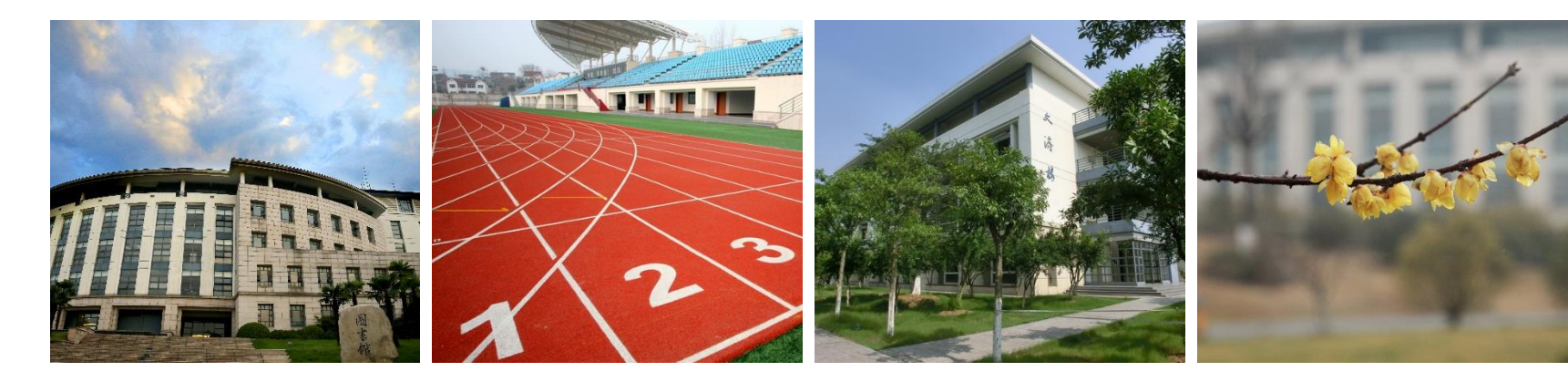

南京审计大学